| → C A A bttps://usac-staging2.eventsquare.ca/#!/c/p       | ricing                                                                                                    |                                                                                                    |                                                                                                    | Q 🕁 🛔 | B O D 0 5     |
|-----------------------------------------------------------|----------------------------------------------------------------------------------------------------|----------------------------------------------------------------------------------------------------|----------------------------------------------------------------------------------------------------|-------|---------------|
| Apps 🚖 Bookmarks 💃 Colorado Springs Yog 🖤 Yoga - Enso Pre | natal                                                                                                    |                                                                                                    |                                                                                                    |       | Other bookmar |
| BETA REMERTSHIP BURATE COMMET DAGE & BIDES                |                                                                                                    |                                                                                                    |                                                                                                    |       | Kelly 🗸 🎯 🖉   |
| Tuner -                                                   | EDC KEMIELESEPS                                                                                                    | LIC REPORT                                                                                                    | ICONCAL HINDESINS                                                                                                    |       |               |
|                                                           | Looking to compete in traditional blik<br>the country. These memberships are                                                                                                    | CE MEMBERSHII                                                                                                    | PS<br>cccss to over 3,000 events all over<br>e.e. a head to head chailenge.                                                                                                    |       |               |
| Toggle between<br>membership<br>types as needed           | RACE                                                                                                    | EST W.IE<br>PODIUM                                                                                                    | PODIUM                                                                                                    |       |               |
|                                                           | ане ресу соберба на 141 ресу учана на сан                                                                                                    | сантити стратя<br>\$1000*<br>/ усли<br>Чаке раке, собереван или стратурании на сая                                                                                                    | *2000*                                                                                                    |       |               |
|                                                           | <ul> <li>Untimited USA Cycling racing</li> <li>\$255,000 suppliamental event<br/>insurance at acces</li> <li>\$356,000 suppliamental event<br/>supplications</li> <li>\$356,000 suppliamental dynamics<br/>and granded events</li> <li>307,200 subpliamental dynamics</li> </ul> | <ul> <li>Unilimited USA Cycling racing</li> <li>\$25,000 supplemental event<br/>insurance at faces</li> <li>\$25,000 supplemental event<br/>insurance at functions, fondos,<br/>and gravet events</li> <li>247, roadolda estitance</li> </ul> | Tome prior, collegiale and PP patient shows in call<br>Unifield USA Cycling racing<br>1500 supplemental event<br>Insurance at local<br>1510 supplemental event<br>Insurance at long termination<br>1510 supplemental event<br>Insurance at lum index, fendos,<br>and granel events                                                                                                    |       |               |
|                                                           | Liantinat outlines USA Capating MI<br>Liantinat outlines adult<br>USA Capating phonos possible and<br>dascal<br>Dr. mandh- outersprinter do<br>Mayoling sensy color<br>Mayoling sensy color<br>SIGK-adi-to-Dos LESA. Capating existen                                            | Landed outline LEA Cycling-Mi<br>Limited outline taint<br>USA Cycling phone pouch and<br>docal<br>12-month subscription to<br>Bicycling magazine<br>bits of a sub-LEA Cycling show                                                            | 24/7 roadskie assistance     Umited exitien USA Cycling kit     UtsA Cycling pitces pauch and     docat     UtsA Cycling pitces pauch and     docat     UtsA Cycling apparties     Experting apparties     Experting apparties                                                                                                    |       |               |
|                                                           | <ul> <li>Partner discounts with<br/>Volkswagon, Training Poaks,<br/>Bike Flights, and more</li> <li>Support for USA Cycling</li> </ul>                                                                                                    | <ul> <li>Partner discounts with<br/>Volkswappen, Training Poaks,<br/>Blike Flights, and more</li> <li>Support for USA Cycling</li> </ul>                                                                                                    | Viewing the operation of the operation of the operat |       |               |

Step 1: Review membership options across our Race, Ride, and Technical membership products

Step 2: Select the plan that works for you

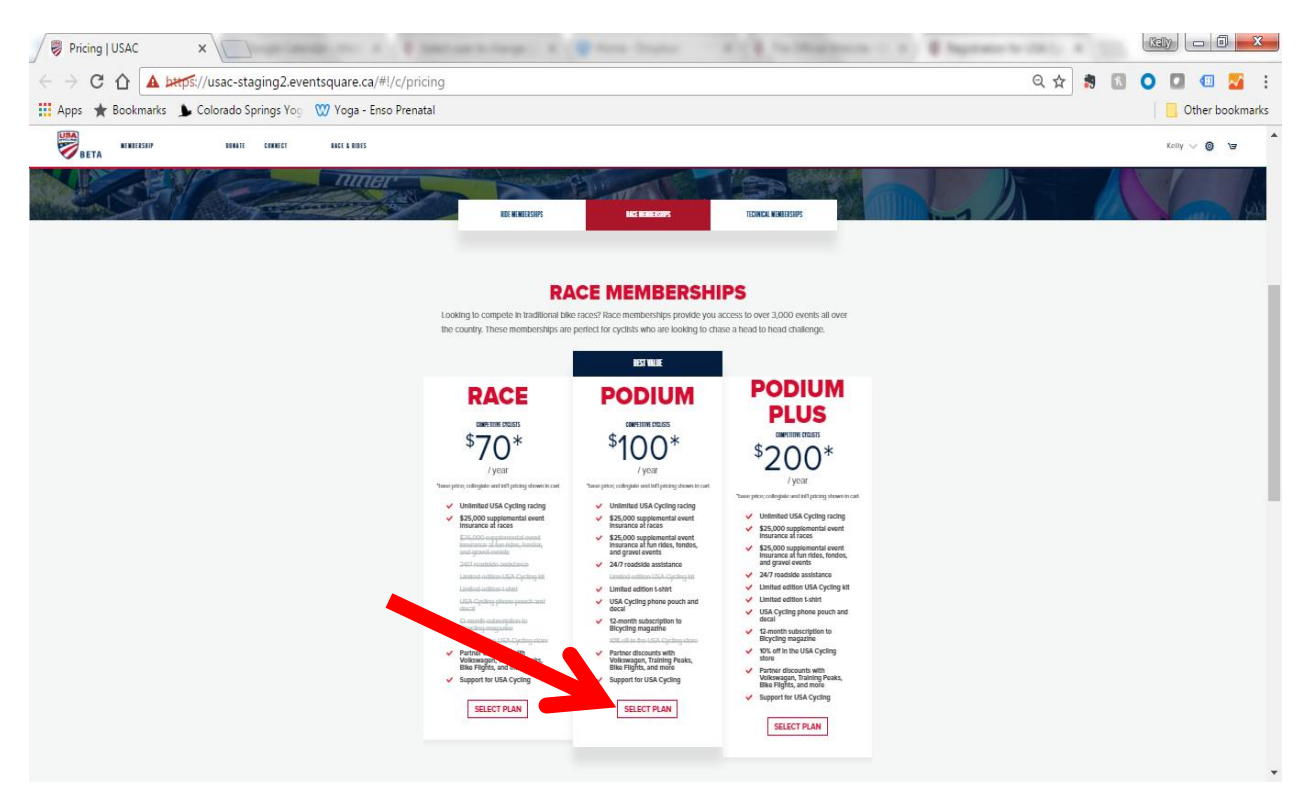

Step 3: Log in with the same email and password you use for USA Cycling (not your license #)

| 🖉 🦁 Join   USA Cycling Race   🗴                                  | Pearstel MouthTeaffelt                                                                                                    |                          |
|------------------------------------------------------------------|----------------------------------------------------------------------------------------------------|--------------------------|
| ← → C ☆ https://register.usacycling.org/#!/login/?morg_slu       | ig=usac-race&next=%2Fmemberships%2Fbuilder%2Fusac-race                                                                                                    | 역 🎙 🏠 🧶 🕄 🔍 💷 🌌 🗄        |
| 👯 Apps 🔺 Bookmarks 🌗 Colorado Springs Yog 🖤 Yoga - Enso Prenatal |                                                                                                    | 🛄 Other bookmarks        |
| BETA NUMERSEIP BONNIE CONNECT INCLENDES                          |                                                                                                    | LOCIN                    |
|                                                                  | Welcome to our new beta membership site.                                                                                                    | 1                        |
| E yashe postady have a mar                                       | ne, hyje below with your canal address: and antiteg USA Cyclerg parameter statyper member member. If porter now is USA Cyc<br>Iezaen begjeng tel Call en al (79) GM-2000 and we'l help you ant. | hy cost: 1 are accord be |
|                                                                  | LOGIN                                                                                                    |                          |
|                                                                  |                                                                                                    |                          |
|                                                                  | EMAIL (REOLIRED)                                                                                                    |                          |
|                                                                  | PASSWORD (REQUIRED)                                                                                                    |                          |
|                                                                  | I forgot my password                                                                                                    |                          |
|                                                                  | LOGIN                                                                                                    |                          |
|                                                                  | OR                                                                                                    |                          |
|                                                                  |                                                                                                    |                          |
|                                                                  | CREATE AN ACCOUNT                                                                                                    |                          |

Step 4: Choose the profile of the person you wish to purchase a membership for. If you've previously had a membership, you'll find your profile listed. If you're buying for someone else, you can search for them or add someone new.

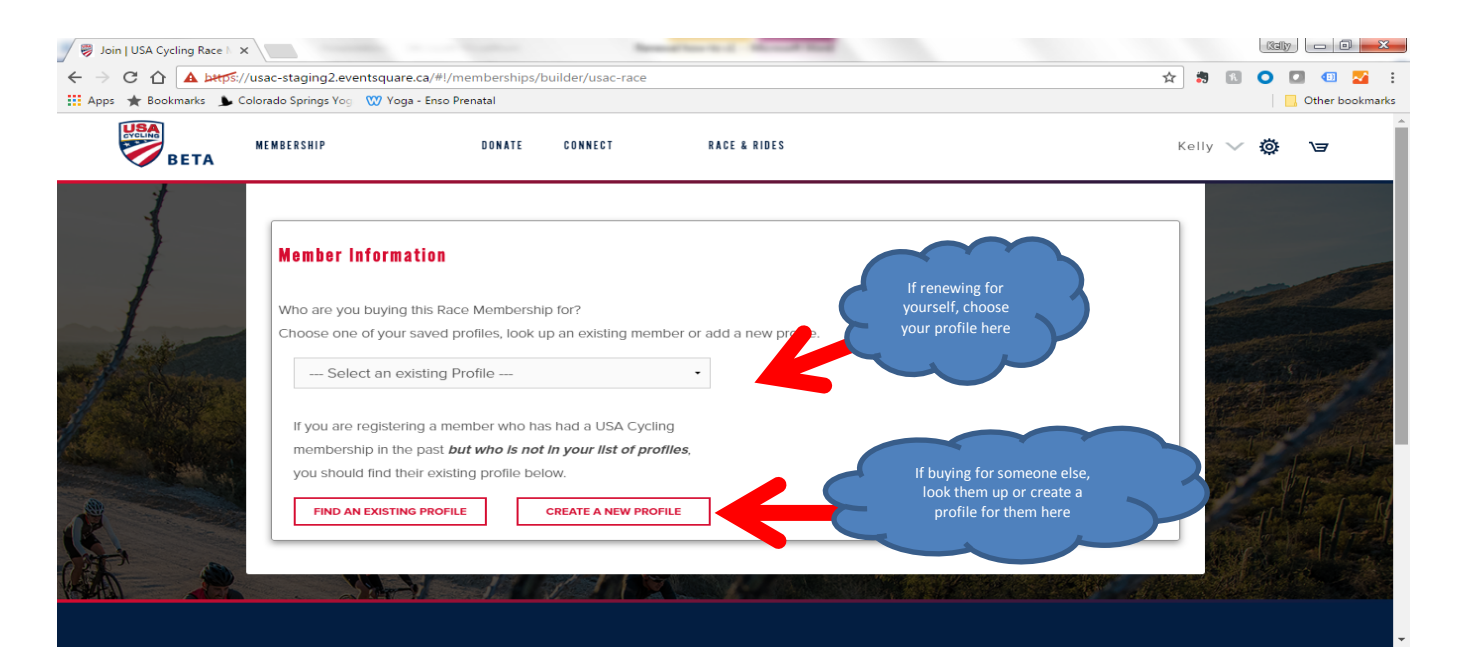

Step 5: Select your membership choice(s). Prices will automatically update based on your selections.

| ← → C △ ▲ http: Apps ★ Bookmarks ▲ | s://register.usacycling.org/#<br>Colorado Springs Yog 🛛 Yo | #!/memberships/builder/usac-race<br>oga - Enso Prenatal |              |                         | የ 🚓 🐧 🚺             | Other bookmarks       |
|------------------------------------|------------------------------------------------------------|---------------------------------------------------------|--------------|-------------------------|---------------------|-----------------------|
| BETA                               | MEMBERSHIP                                                 | DONATE CONNECT                                          | RACE & RIDES |                         | Feilke 🗸            | \ <b>a</b>            |
| - {                                | Membership O                                               | ptions                                                  |              |                         |                     |                       |
| 1                                  | Domestic R                                                 | Race                                                    |              |                         |                     |                       |
| 1                                  | a e                                                        | RACE                                                    | Learn more   | \$70.00 USD             | State of the second |                       |
| f. s.                              | E F                                                        | PODIUM                                                  | Learn more   | \$100.00 USD            |                     | and the second second |
| AN AN                              | 🖉 🖉 F                                                      | PODIUM PLUS                                             | Learn more   | \$200.00 USD            |                     | and the second second |
| 1 at Castro                        |                                                            | COLLEGIATE                                              | Learn more   | \$10.00 USD             |                     |                       |
|                                    | Internation                                                | al Race                                                 |              |                         |                     |                       |
|                                    |                                                            | NTERNATIONAL                                            | Learn more   | \$130.00 USD            |                     |                       |
|                                    |                                                            | NTERNATIONAL PODIUM                                     | Learn more   | \$230.00 USD            |                     | Aller R               |
|                                    |                                                            | NTERNATIONAL PODIUM PLUS                                | Learn more   | \$330.00 USD            | 194                 |                       |
|                                    |                                                            |                                                         |              | Sub Total: \$200.00 USD |                     |                       |

Step 6: Review your racing categories and add any local association memberships.

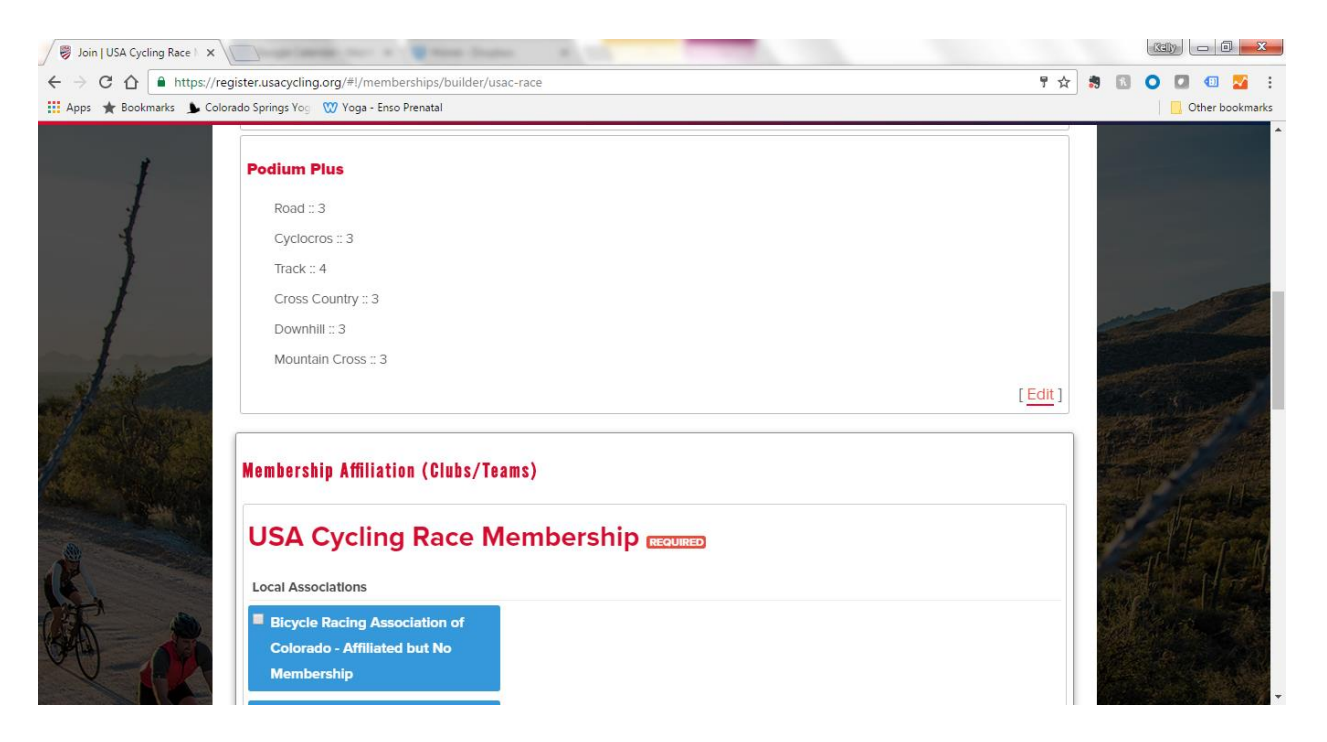

## Step 7: Add any clubs you belong to.

| / 🖁 Join   USA Cycling Race   🗙 |                                                                   |                |
|---------------------------------|-------------------------------------------------------------------|----------------|
| ÷ → C ☆ ● https://              | register.usacycling.org/#I/memberships/builder/usac-race          | 『☆ 🕷 🖸 🖸 💷 🔤   |
| 🔛 Apps 🍸 Bookmarks 📡 C          | You will see a BRAC registration form appear later in the process | Utter bookmark |
| 1                               | Cyclocross Club RECUIRED                                          |                |
| K                               |                                                                   |                |
|                                 | Search Affiliates by name                                         |                |
|                                 | No Affiliation                                                    |                |

Step 8: Identify your racing disciplines and emergency contacts.

| 🖉 🤴 Join   USA Cycling Race 🛙 🗙          | Contract Manual Real                                          |                                                                                                    |
|------------------------------------------|---------------------------------------------------------------|----------------------------------------------------------------------------------------------------|
| ← → C ☆ 🔒 https://r                      | egister.usacycling.org/#!/memberships/builder/usac-race       | T 🕁 🛪 🔝 🗿 💷 💷 🗄                                                                                                    |
| 👖 Apps 🔺 Bookmarks 💃 Col                 | lorado Springs Yog 🛛 🍿 Yoga - Enso Prenatal                   | 🛄 Other bookmarks                                                                                                    |
|                                          |                                                               | •                                                                                                    |
| 1                                        | USAC Race Membership - Additional Information                 |                                                                                                    |
| 1                                        | What is your primary cycling discipline? •                    |                                                                                                    |
|                                          | Select an option                                              |                                                                                                    |
|                                          | What other disciplines do you think you might participate in? |                                                                                                    |
| ~ f                                      | BMX                                                           |                                                                                                    |
| A inde                                   | Cyclocross                                                    |                                                                                                    |
|                                          | Mountain Bike                                                 | and the second second se |
| Mar OV State                             | Road                                                          |                                                                                                    |
| A Press of the second                    | Track                                                         |                                                                                                    |
|                                          | Emergency Contact Information                                 |                                                                                                    |
| A AND AND AND AND AND AND AND AND AND AN | Emergency Contact Name +                                      |                                                                                                    |
|                                          |                                                               |                                                                                                    |
| IL Com                                   |                                                               |                                                                                                    |
|                                          | Emergency Contact Number *                                    |                                                                                                    |
| (OPPA) OFF                               |                                                               |                                                                                                    |
|                                          |                                                               |                                                                                                    |
| N AL                                     |                                                               |                                                                                                    |

Step 9: Indicate whether you plan to participate in a national championship this year – if you are, you'll be asked for additional information to verify your citizenship. If you're not sure, mark "No" – you can always add this later.

| 🖉 🦁 Join   USA Cycling Race 🖂 | ×                                                                                                    | Real and Address of Manufacture                                                                                                    |                                                                                                    |
|-------------------------------|----------------------------------------------------------------------------------------------------|----------------------------------------------------------------------------------------------------|----------------------------------------------------------------------------------------------------|
| ← → C ☆ Antps:/               | //register.usacycling.org/#                                                                                                    | Pl/memberships/builder/usac-race                                                                                                    | ♥☆         第         ●         ■         ●         ■         ●         ■         ●         ■         ●         ■         ●         ■         ●         ■         ●         ■         ●         ■         ●         ■         ●         ■         ●         ■         ●         ■         ●         ■         ●         ■         ●         ■         ●         ■         ●         ■         ●         ■         ●         ■         ●         ■         ●         ■         ●         ■         ●         ■         ●         ■         ●         ■         ●         ■         ●         ■         ●         ■         ●         ■         ●         ■         ●         ■         ●         ■         ●         ■         ●         ■         ●         ■         ●         ■         ●         ■         ●         ■         ●         ■         ●         ■         ●         ■         ●         ●         ●         ●         ●         ●         ●         ●         ●         ●         ●         ●         ●         ●         ●         ●         ●         ●         ●         ●         ● |
| BETA                          | MEMBERSHIP                                                                                                    | DONATE CONNECT RACE & RIDES                                                                                                    | Feilke V V                                                                                                    |
|                               | License Decla<br>If you will be pa<br>championship ti<br>status to be elig<br>membership wil<br>passport is rece<br>later time.) •<br>No<br>NEXT | aration<br>rticipating in a non-collegiate national<br>his year, you may need to verify your citizenship<br>lible. Would you like to do this now? (If so, your<br>I be held until a copy of your birth certificate or<br>ived by USA Cyciing. You may also do this at a |                                                                                                    |

Step 10: Choose sizes for any of the merchandise that comes with your membership.

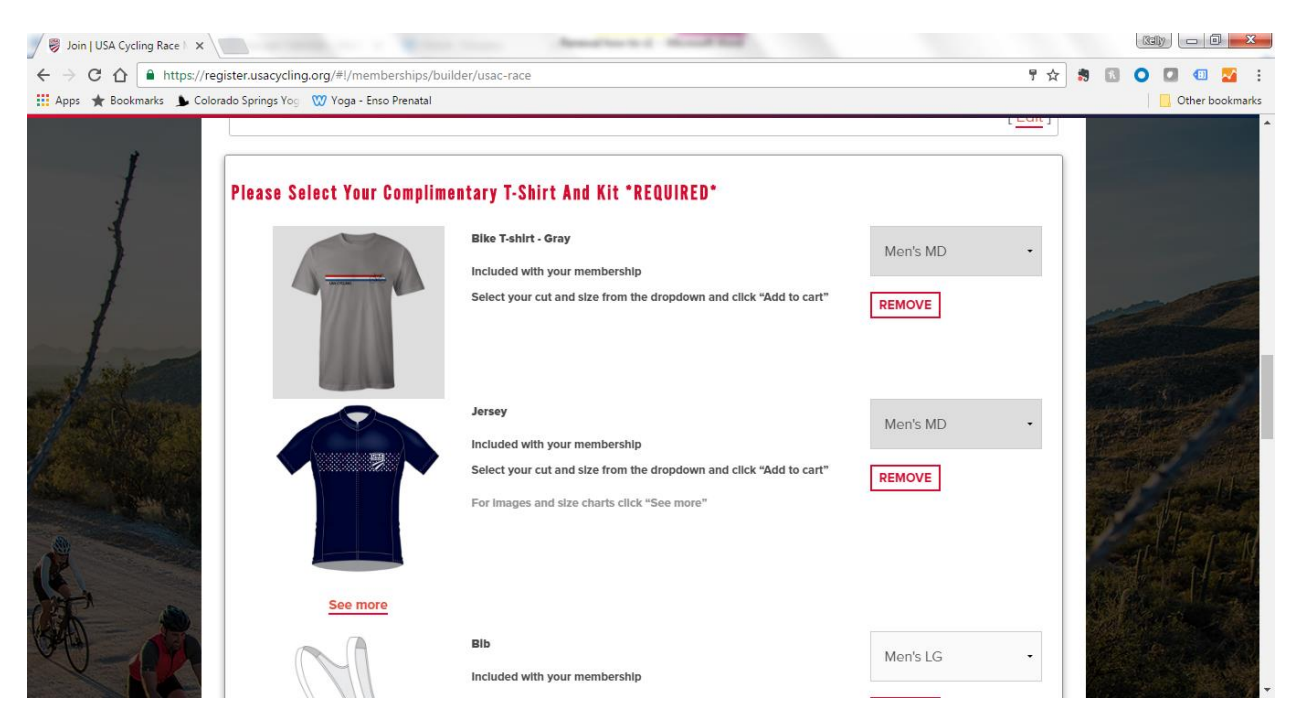

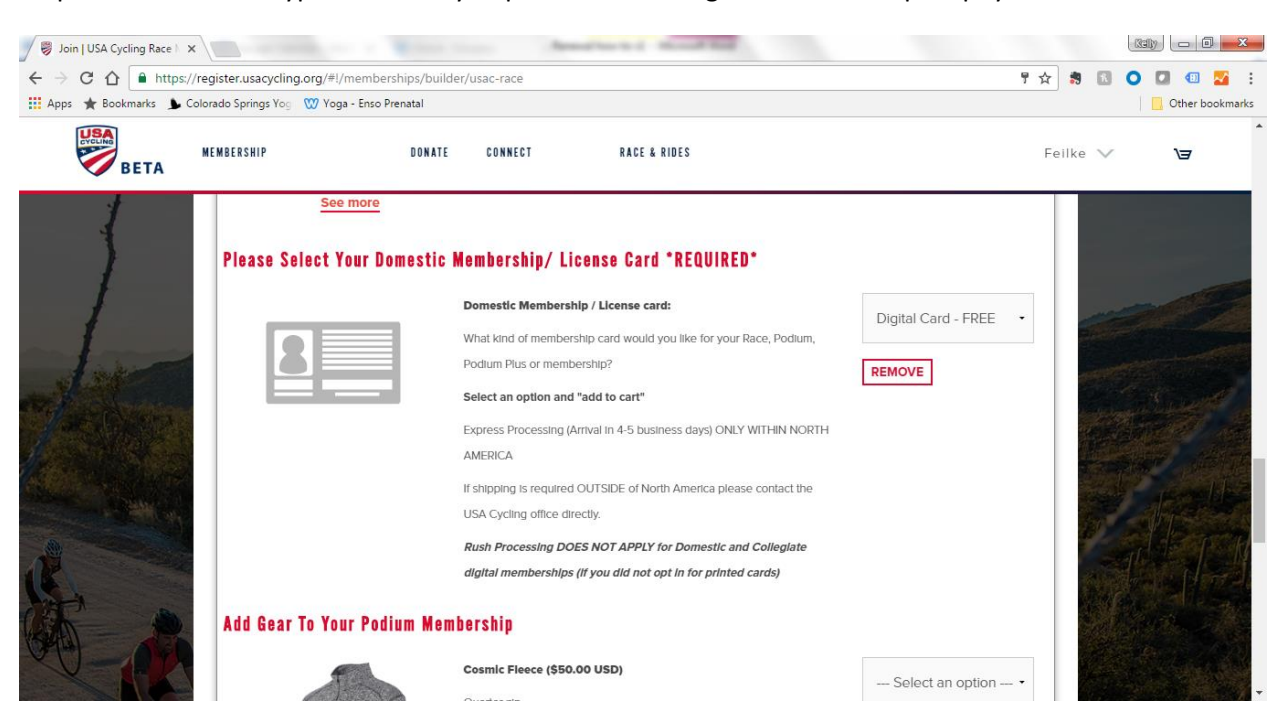

Step 11: Select what type of license you prefer – a free digital license or a paid physical one.

Step 12: Add any additional optional merchandise to your cart.

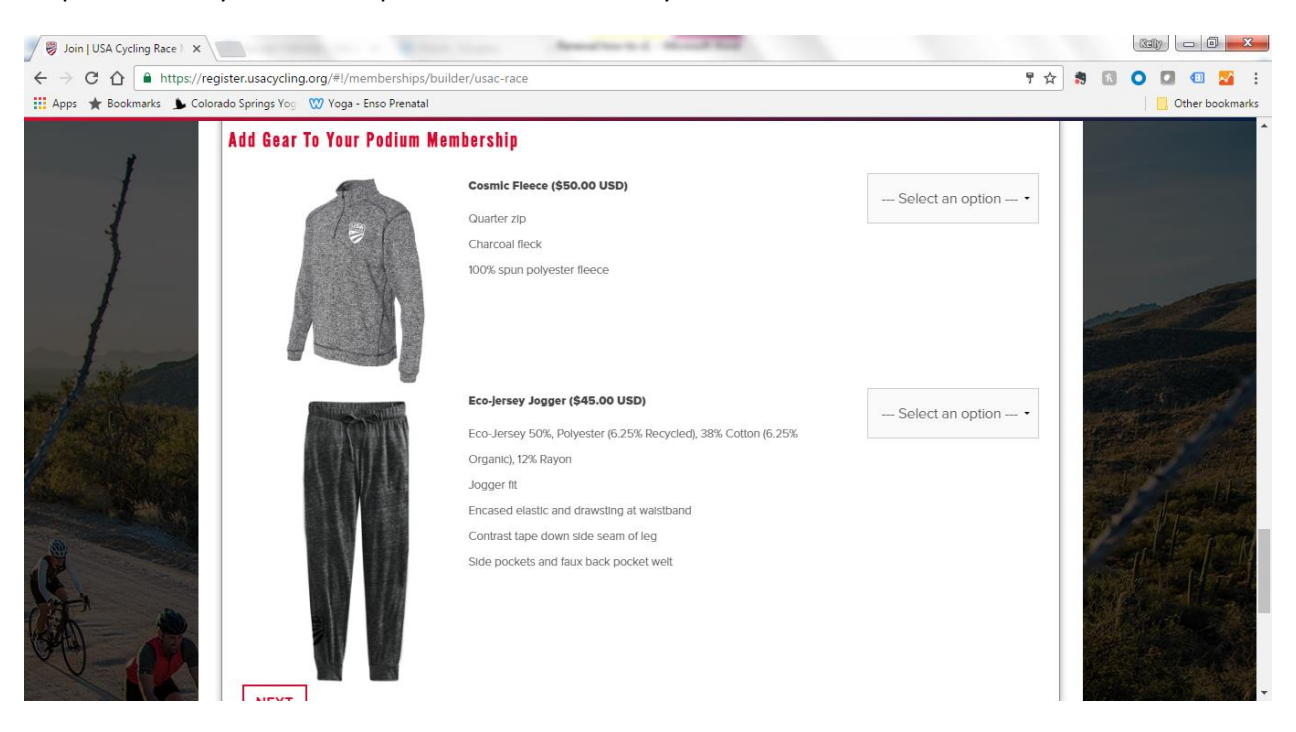

| 1                                                                                                    | PLEASE SELECT YOUR COMPLIMENTARY                          | Y T-SHIRT AND KIT "REQUIRED"  |                |                |
|----------------------------------------------------------------------------------------------------|-----------------------------------------------------------|-------------------------------|----------------|----------------|
| 1                                                                                                    | PRODUCT                                                   | QUANTITY                      | PRICE          |                |
| 1                                                                                                    | Bike T-shirt - Gray > Men's MD                            | 1                             | 7.             |                |
| F                                                                                                    | Jersey > Men's MD                                         | 1                             | <b>a</b> .     |                |
| a har                                                                                                    | Bib > Men's LG                                            | 1                             | -              |                |
| Colora e                                                                                                    | PLEASE SELECT YOUR DOMESTIC MEMBER                        | SHIP/ LICENSE CARD "REQUIRED" |                | Sa Sant        |
|                                                                                                    | PRODUCT                                                   |                               | QUANTITY PRICE |                |
| A DE LA DE L | Domestic Membership / License card: > Digital Card - FREE |                               | 1 -            |                |
|                                                                                                    |                                                           |                               | [ <u>Edi</u>   |                |
|                                                                                                    |                                                           |                               |                | Charles Contra |

Step 13: Review your purchase and proceed to cart.

Step 14: Add any additional optional donations to support USA Cycling or just proceed to cart.

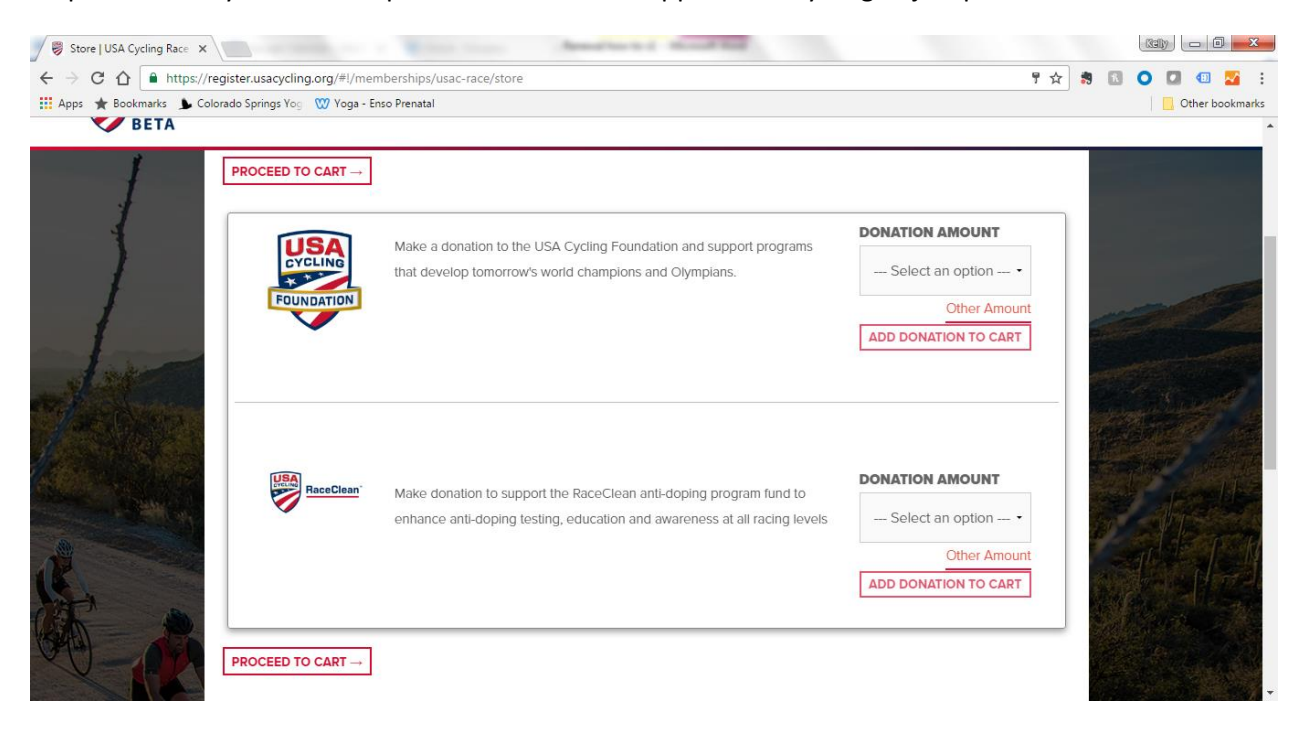

Step 15: Indicate whether you are able to sign the waiver – if you're buying a membership for someone else, you'll still be able to check out and the waiver will instead be sent to them. If you're buying for yourself, review the waiver, click the check boxes, and type your name at the end.

| 🖉 Waivers   USAC                              | ×                                   |                   |            | Charles I. Marrie | of the second |         |             |        |      |              | x     |
|-----------------------------------------------|-------------------------------------|-------------------|------------|-------------------|---------------|---------|-------------|--------|------|--------------|-------|
| $\leftarrow$ $\rightarrow$ C $\triangle$ http | os://register.usacycling.org/#!/wai | /ers/sign-waivers |            |                   |               |         |             | ም 🕁 🍍  | ĥ    | 0 🖸 💷 🌌      | :     |
| 👖 Apps 🔺 Bookmarks 💄                          | 🖌 Colorado Springs Yog 🛛 🖤 Yoga - E | nso Prenatal      |            |                   |               |         |             |        |      | . Other book | marks |
| BETA                                          | MEMBERSHIP                          | DONATE            | CONNECT    | RACE & RIDE:      | 3             |         |             | Feilke | ~    | 7            |       |
|                                               |                                     |                   |            |                   |               |         |             |        |      |              |       |
| _                                             |                                     |                   |            |                   |               |         |             |        |      |              |       |
|                                               | ABOUT US                            | CONTACT US        | SHOP NOW   | STRAVA            | FACEBOOK      | TWITTER | INSTAGRAM   |        |      |              |       |
|                                               |                                     |                   |            |                   |               |         |             |        |      |              |       |
|                                               |                                     | USA               | Cycling Wa | iver - Adul       | t for Kelly F | eilke   | _           |        |      |              |       |
|                                               |                                     |                   | Are y      | ou Kelly Fe       | ilke?         |         |             |        |      |              |       |
| <b>uci</b>                                    | USA Cyclr                           |                   | YES        |                   | NO            |         | : sustained |        | 3990 |              |       |
|                                               |                                     |                   |            |                   |               |         |             |        |      |              |       |

## Step 16: Review your order.

| 🖉 ВЕТА     | MEMBERSHIP DONATE CONNECT RACE & RIDES                    | Feilke 🗸 |
|------------|-----------------------------------------------------------|----------|
|            | ORDER SUMMARY                                             |          |
| USA Cyclir | ng Race Membership                                        |          |
| USA Cyc    | ling Race Membership                                      |          |
| DELETE     | Feilke Feilke - Podium Plus                               | \$200.00 |
|            | Supp. Race Insurance                                      |          |
|            | Supp. Event Insurance (non race)                          |          |
|            | USAC Roadside Assistance                                  |          |
|            | Bicycling Magazine Subscription                           |          |
| DELETE     | Domestic Membership / License card: > Digital Card - FREE |          |
|            |                                                           |          |

Step 17: Enter payment information and checkout.

| 🖉 👼 Cart   U                          | ISAC ×                       | ting                       | 1         | 1) - 0 <b>x</b> |
|---------------------------------------|------------------------------|----------------------------|-----------|-----------------|
| $\leftrightarrow \ \exists \ d \in A$ |                              | cling.org/#I/cart          | ም 🛧 🔋 🔝 🔾 | 🖸 💷 🛃 E         |
| 🖬 Apps 🔺                              | Bookmarks 🌗 Colorado Springs | Yog 👷 Yoga - Enso Prenatal |           | Other bookmarks |
|                                       |                              |                            |           | _               |
| C                                     | Credit Card Information      |                            |           |                 |
|                                       |                              |                            |           |                 |
|                                       | CARD TYPE                    | C VISA C Moxeccar          |           |                 |
|                                       |                              |                            |           |                 |
|                                       | CARD NUMBER                  |                            |           |                 |
|                                       |                              |                            |           |                 |
|                                       | EXPIRY DATE                  | MM YY                      |           |                 |
|                                       |                              |                            |           |                 |
|                                       |                              |                            |           |                 |
|                                       | NAME                         |                            |           |                 |
|                                       |                              |                            |           |                 |
|                                       | CVC                          |                            |           |                 |
|                                       |                              |                            |           |                 |
|                                       |                              |                            |           |                 |
|                                       |                              | SUBMIT & COMPLETE          |           |                 |
|                                       |                              |                            |           |                 |

## Step 18:

Log into your USA Cycling account as normal to start using your new membership.

| The Official Website - US ×                   | - a There Departs                                              | ALL & TALENDARY    |                  | International Control of Control of Contr |                  |           |
|-----------------------------------------------|----------------------------------------------------------------|--------------------|------------------|----------------------------------------------------------------------------------------------------|------------------|-----------|
| C 🗅 USA Cycling Inc [US]   https://ww         | ww.usacycling.org/myusac/index.                                | php?pagename=login |                  |                                                                                                    | 루 ☆              | * 🕄 🔿 🗖 🗐 |
| ps 🄺 Bookmarks 🌗 Colorado Springs Yog   🥨 Yog | a - Enso Prenatal                                              |                    |                  |                                                                                                    |                  | Other boo |
| USA                                           |                                                                |                    | f¥               |                                                                                                    | Sign up   log ir | n >       |
| * *                                           |                                                                |                    |                  |                                                                                                    |                  |           |
| M                                             | EMBERSHIP                                                      | DONATE             | CC               | DNNECT                                                                                                    | RACES & RIDI     | ES        |
| -                                             |                                                                |                    |                  |                                                                                                    |                  |           |
| LOGIN T                                       | O USA CYC                                                      | LING               |                  |                                                                                                    |                  |           |
|                                               |                                                                | -                  |                  |                                                                                                    |                  |           |
| CREAT                                         | E A NEW ACCOUN                                                 |                    | LOG              | IN TO YOUR                                                                                                    | ACCOUNT          |           |
| We represent the                              | United States of America on 1                                  | the world's        |                  |                                                                                                    |                  |           |
| largest stage, and<br>out where we are        | we do it with passion and pr<br>e riding all around the globe, | meet our           | Us               | ser Name, Email o                                                                                                    | r License #      |           |
| Team USA riders,                              | see videos and photos of Tea<br>action, and more.              | am USA in          |                  | Password                                                                                                    |                  |           |
|                                               |                                                                |                    | Remember Me      | ee: 🗆                                                                                                    |                  |           |
|                                               |                                                                |                    | F                |                                                                                                    |                  |           |
|                                               |                                                                |                    | Having trouble I | swora:<br>ogging in? See our FA                                                                                                    | Q.               |           |
|                                               |                                                                |                    |                  |                                                                                                    |                  |           |
|                                               | Continue                                                       |                    |                  |                                                                                                    |                  |           |
|                                               | Continue                                                       |                    |                  | Contin                                                                                                    | lue              |           |
|                                               |                                                                |                    |                  | •                                                                                                    |                  | 1         |
|                                               |                                                                |                    |                  |                                                                                                    |                  |           |